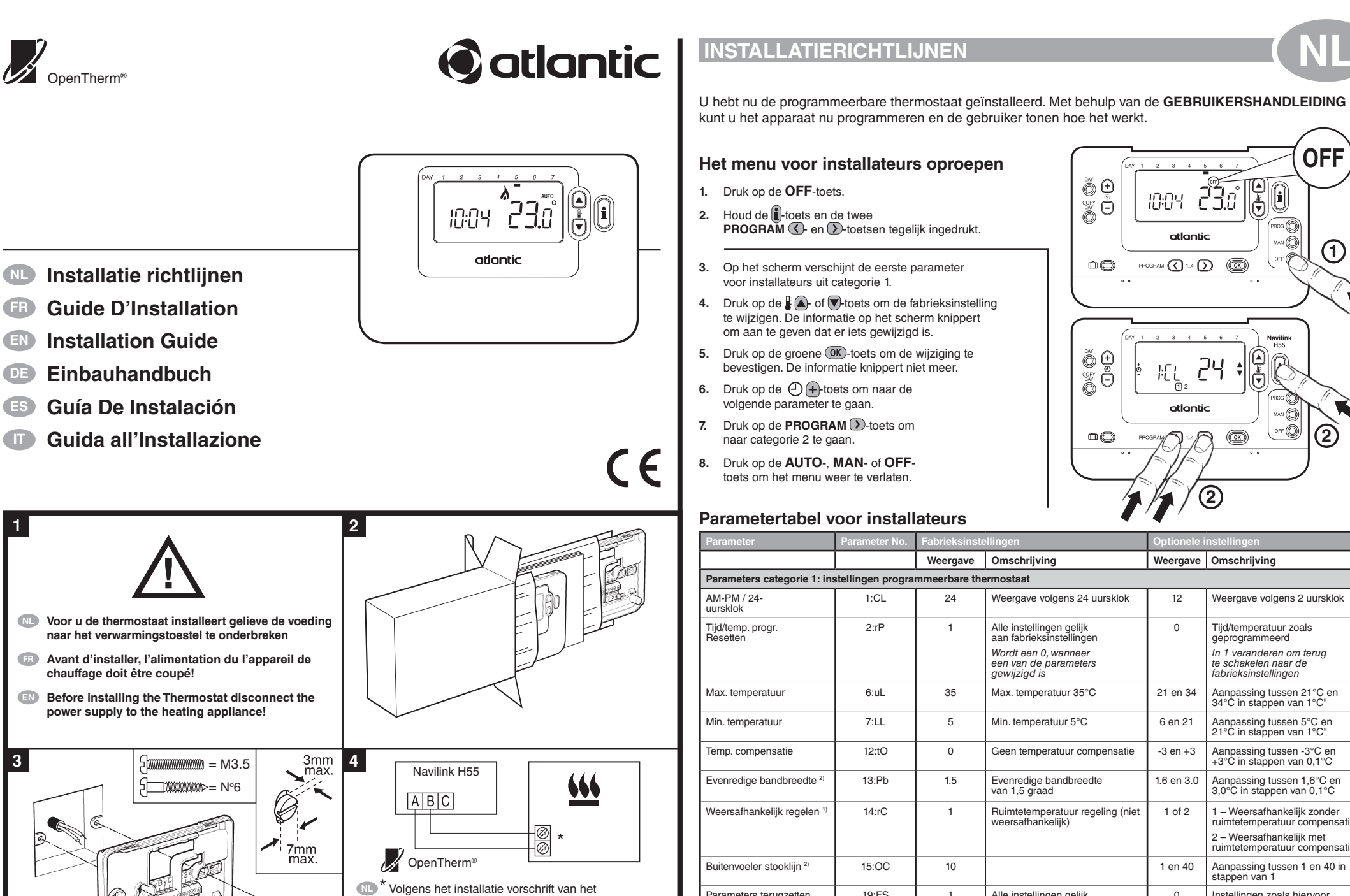

|                                                                                                    |                                        | Weergave                             | Omschrijving                                                                  | Weergave                      | Omschrijving                                                                             |  |
|----------------------------------------------------------------------------------------------------|----------------------------------------|--------------------------------------|-------------------------------------------------------------------------------|-------------------------------|------------------------------------------------------------------------------------------|--|
| Parameters categorie 1: instellingen programmeerbare thermostaat                                                       |                                        |                                      |                                                                               |                               |                                                                                          |  |
| AM-PM / 24-<br>uursklok                                                                                                | 1:CL                                   | 24                                   | Weergave volgens 24 uursklok                                                  | 12                            | Weergave volgens 2 uursklok                                                              |  |
| Tijd/temp. progr.<br>Resetten                                                                                          | 2:rP                                   | 1                                    | Alle instellingen gelijk<br>aan fabrieksinstellingen                          | 0                             | Tijd/temperatuur zoals<br>geprogrammeerd                                                 |  |
|                                                                                                    |                                        |                                      | Wordt een 0, wanneer<br>een van de parameters<br>gewijzigd is                 |                               | In 1 veranderen om terug<br>te schakelen naar de<br>fabrieksinstellingen                 |  |
| Max. temperatuur                                                                                                    | 6:uL                                   | 35                                   | Max. temperatuur 35°C                                                         | 21 en 34                      | Aanpassing tussen 21°C en 34°C in stappen van 1°C"                                       |  |
| Min. temperatuur                                                                                                    | 7:LL                                   | 5                                    | Min. temperatuur 5°C                                                          | 6 en 21                       | Aanpassing tussen 5°C en<br>21°C in stappen van 1°C"                                     |  |
| Temp. compensatie                                                                                                    | 12:tO                                  | 0                                    | Geen temperatuur compensatie                                                  | -3 en +3                      | Aanpassing tussen -3°C en<br>+3°C in stappen van 0,1°C                                   |  |
| Evenredige bandbreedte 2)                                                                                              | 13:Pb                                  | 1.5                                  | Evenredige bandbreedte<br>van 1,5 graad                                       | 1.6 en 3.0                    | Aanpassing tussen 1,6°C en 3,0°C in stappen van 0,1°C                                    |  |
| Weersafhankelijk regelen 1)                                                                                            | 14:rC                                  | 1                                    | Ruimtetemperatuur regeling (niet weersafhankelijk)                            | 1 of 2                        | 1 – Weersafhankelijk zonder<br>ruimtetemperatuur compensatie<br>2 – Weersafhankelijk met |  |
| Buitenvoeler stooklijn 2)                                                                                              | 15:OC                                  | 10                                   |                                                                               | 1 en 40                       | Aanpassing tussen 1 en 40 in stappen van 1                                               |  |
| Parameters terugzetten<br>naar fabrieksinstellingen                                                                    | 19:FS                                  | 1                                    | Alle instellingen gelijk<br>aan fabrieksinstellingen                          | 0                             | Instellingen zoals hiervoor<br>aangepast                                                 |  |
|                                                                                                    |                                        |                                      | Wordt een 0, wanneer<br>een van de parameters<br>gewijzigd is                 |                               | In 1 veranderen om terug<br>te schakelen naar de<br>fabrieksinstellingen                 |  |
| Parameters categorie 2: fab                                                                                            | rieksinstellinger                      | n (druk op PRC                       | GRAM Ď om toegang te krijgen t                                                | tot deze cate                 | gorie)                                                                                   |  |
| Zomer verwarming 2)                                                                                                    | 1:SH                                   | 0                                    | Zomerverwarming uit                                                           | 1 en 40                       | Aanpassing tussen 1°C en 40°C<br>instappen van 1°C                                       |  |
| Zomer limiet 2)                                                                                                    | 2:SL                                   | 20                                   | Zomer limiet 20°C                                                             | 10 en 30                      | Aanpassing tussen 1°C en 30°C<br>instappen van 1°C                                       |  |
| Pomp Differenieel 2)                                                                                                   | 3:Pd                                   | 10                                   | Pomp differentieel 10°C                                                       | 0 en 20                       | Aanpassing tussen 1°C en 20°C<br>instappen van 1°C                                       |  |
| Parameters categorie 3: Toe                                                                                            | stelinstellingen                       | (druk op PROC                        | GRAM Ď om toegang te krijgen to                                               | t deze categ                  | jorie)                                                                                   |  |
| Max. verwarming temp.<br>Instelling 1)                                                                                 | 1:CH                                   | 90                                   | 90°C of uitgelezen uit het toestel                                            | 40 en 90                      | Aanpassing tussen 40°C en 90°C<br>instappen van 1°C                                      |  |
| Sanitair water temp.<br>Instelling 1)                                                                                  | 2:HS                                   | 55                                   | 55°C of uitgelezen uit het toestel                                            | 40 en 80                      | Aanpassing tussen 40°C en 80°C<br>instappen van 1°C                                      |  |
| Aanvoorwater temperatuur 2)                                                                                            | 3:St                                   | Actuele<br>temperatuur               | Temperatuur uitgelezen uit het toestel ( tussen 0°C en 99°C )                 | N/A                           | Niet van toepassing                                                                      |  |
| Retourwater temperatuur <sup>2)</sup>                                                                                  | 4:rt                                   | Actuele<br>temperatuur               | Temperatuur uitgelezen uit het toestel ( tussen 0°C en 99°C )                 | N/A                           | Niet van toepassing                                                                      |  |
| Warmwater temperatuur <sup>2)</sup>                                                                                    | 5:Ht                                   | Actuele<br>temperatuur               | Temperatuur uitgelezen uit het toestel ( tussen 0°C en 99°C )                 | N/A                           | Niet van toepassing                                                                      |  |
| Buiten temperatuur <sup>3)</sup>                                                                                       | 6:Ot                                   | Actuele<br>temperatuur               | Tussen -30°C en 99°C                                                          | N/A                           | Niet van toepassing                                                                      |  |
| Water druk <sup>2)</sup>                                                                                               | 7:Pr                                   | Actuele druk                         | Tussen 0.0 bar en 4.0 bar                                                     | N/A                           | Niet van toepassing                                                                      |  |
| Boiler's nachts opwarmen <sup>2)</sup>                                                                                 | 8:HO                                   | 1                                    | Boiler opwarmen actief na laatste dag periode                                 | 0                             | Boiler opwarmen uit na laatste dag periode                                               |  |
| Boiler opwarmen tijdens<br>vakantie <sup>2)</sup>                                                                      | 9:HH                                   | 0                                    | Boiler opwarmen uit tijdens<br>vakantie                                       | 1                             | Boiler opwarmen actief tijdens vakantie                                                  |  |
| Laag vermogen opwarmen                                                                                                 | 10:LL                                  | 1                                    | Laag vermogen opwarmen aan<br>(indien verwarmings toestel dit<br>ondersteund) | 0                             | Laag vermogen opwarmen uit                                                               |  |
| Parameters categorie 4: Toestel parameter instellingen (druk op PROGRAM 🕥 om toegang te krijgen tot deze categorie) 4) |                                        |                                      |                                                                               |                               |                                                                                          |  |
| In deze categorie kunnen ee<br>verwerkt kan worden wordt de                                                            | en aantal parame<br>e laatst geaccepte | eter instellingen<br>eerde waarde ge | van het verwarminsstoestel uitgele<br>ebruikt. Kijk in hat voorschrift van uw | ezen/gewijzig<br>toestel voor | d worden. Indien de parameter n<br>meer informatie.                                      |  |
| Parameters categorie 5: Fou                                                                                            | ut historie (druk                      | op PROGRAM                           | ) om toegang te krijgen tot deze                                              | e categorie) 4                | 1)                                                                                       |  |
| In deze categorie kan de fout l                                                                                        | historie van uw ve                     | rwarmingstoest                       | el worden weergegeven. Zie het insta                                          | allatie voorsch               | hrift van uw toestel voor nadere uitle                                                   |  |

<sup>1)</sup> Alleen indien het toestel dit toelaat . Standaard instellingen en limieten kunnen door het toestel bepald zijn. <sup>2)</sup> Alleen indien ondersteund door het toestel.

Alleen beschikbaar indien de buitenvoeler is o

<sup>4)</sup> Categorie 4 & 5 parameters zijn allen beschikbaar indien ondersteund door het toestel.

NB: denk eraan altijd de OK-toets in te drukken om te bevestigen dat u de nieuwe instellingen wilt opslaan.

Druk op de AUTO-, MAN- of OFF-toets om het instellingenmenu voor installateurs te verlaten.

#### Buitenvoeler gestuurde stooklijn<sup>2)</sup>

De thermostaat regelt de binnen temperatuur op basis van de gemeten buitentemperatuur. De stooklijn is het verband tussen de gemeten buitentemperatuur en de berekende aanvoertemperatuur. De ideale stooklijn hangt af van het type installatie( radiatoren, convectoren, etc.), de thermische eigenschappen en de ligging van het gebouw Een Stooklijn met een ratio van 1 tot 40 kan worden ingesteld. De onderstaande figuur laat een aantal stooklijnen zien voor een kamertemperatuurinstelling van 20°C zonder ruimtetemperatuur compenssatie.

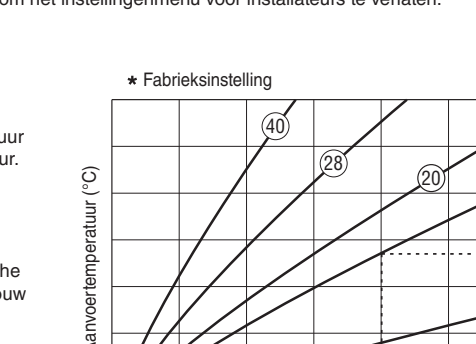

10

5

15

20

buitentemperatuur (°C) Stooklijn ratio is bij 20°C kamertemperatuur instelling 20 °C.

0

-5

ÓFF

(1)

OFF O

2

õ 🕀

Θ

10

õ 🕀

10:04 **23**.0°

atlantic

PROGRAM (1.4 )

24

2

OK

atlantic

# Paramètres d Affichage sur 1 PM) / Affichage

Réinitialisation neure / temp

> Limitation haut de la températ Limitation bas de la tempéra Etalonnage d

Réglage de la proportionnelle Régulation d'as Régulation en température ex

Courbe de cha Réinitialisati du niveau 1 et aleurs par dé

# Paramètres d Température d chauffage en é

Limite de tempe en été 2) Différentiel po Paramètres d

Température m chaudière 1) Consigne ECS Température de actuelle 2)

Température de actuelle <sup>2)</sup> Température o actuelle <sup>2</sup> Température et actuelle 3)

## Pression d'eau ECS après le ECS pendant VACANCES 2) Régulation à fa Paramètres d Dans cette cate pressez

Paramètres d Dans cette catégorie les codes d'erreurs de la chaudière peuvent être lus, en commençant avec les erreurs les plus récentes. Consultez le mode d'emploi de votre chaudière pour des informations plus spécifiques concernant les codes d'erreurs. <sup>1)</sup> N'est disponible que si la chaudière supporte cette fonction. Les valeurs standard et limites peuvent être données par la chaudière. <sup>2)</sup> N'est disponible que si la chaudière supporte cette fonction.

<sup>3)</sup> N'est disponible que si la sonde d'extérieure est connectée. <sup>4)</sup> Les paramètres de la catégorie 4 & 5 sont seulement accessibles si la chaudière assure cette fonction. Ceci est dépendant du type du module électronique de gestion installé avec la chaudière et raccordé au thermostat d'ambiance. Remarque: N'oubliez pas que vous devez toujours appuyer sur la touche OK pour confirmer la modification de votre nouveau paramètrage. Pour sortir de ce mode Paramètrage par l'installateur, appuyez sur la touche AUTO, MAN ou OFF.

90,00

80.00

70.00

60,00

50.00

40,00

30.00

20.00

-20

-(4)-

-15

-10

Le thermostat d'ambiance a la possibilité de régler la température en fonction de la température extérieure. La courbe de chauffe donne la relation entre la température extérieure et la température d'eau. La courbe idéale est dépendante de l'installation (radiateurs, convecteurs, etc.), les propriétés thermiques et la location géographique de la maison. La courbe peut être programmée entre 1 et 40. Sur la figure en-dessous vous trouverez quelques consignes et leur courbe correspondantes, sans compensation et avec une température d'ambiance de 20°C.

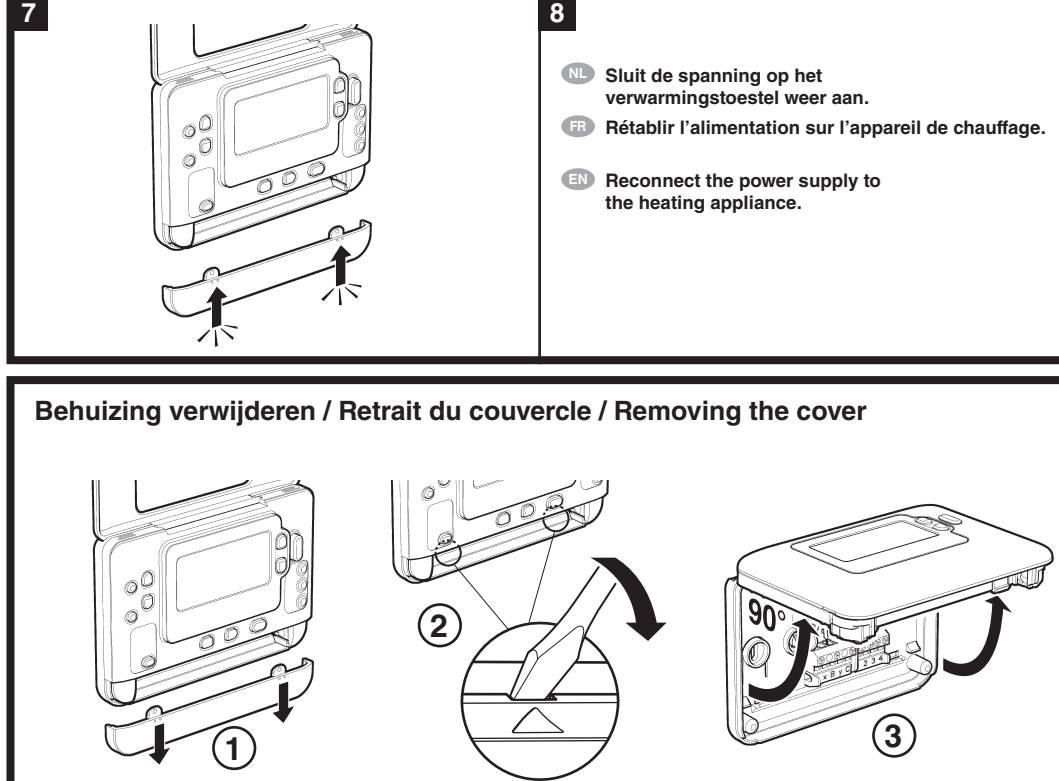

B Pour la numérotation exacte des bornes, référez vous

verwarmingstoestel.

6

1.0-2.5mm<sup>2</sup>

6mm max

- KINDE

- appliance.  $(\mathbf{1})$

- aux instructions fournies avec votre chaudière. Refer to the installation manual for the heating

## GUIDE D'INSTALLATION

Vous avez maintenant installé le régulateur de chauffage programmable. Vous pouvez maintenant utiliser le MODE D'EMPLOI pour régler les programmes horaires et montrer à votre client l'utilisation du régulateur.

õ 🕀

Θ

õ 🖯

 $\bigcirc$ 

10:04 2**3**.0

atlantic

PROGRAM (1.4 )

24

OK

ŀΕĹ

atlantic

 $n \sim n$ 

12

#### Entrée dans le mode Installateur

- 1. Appuyez sur la touche OFF.
- 2. Maintenez simultanément la pression sur la touche i et sur les deux touches PROGRAM ( et ).
- 3. L'écran affiche alors le premier paramètre du
- niveau 1 des paramètres de l'installateur. Appuyez sur la touche 🖁 🛆 ou 🛡 pour modifier le réglage effectué en usine. L'affichage à l'écran clignote pour indiquer que ce changement a été pris en compte.
- 5. Appuyez sur la touche OK verte pour confirmer ce changement. L'affichage à l'écran s'arrête de clignoter.
- Appuyez sur la touche 🕘 🕂 pour
- passer au paramètre suivan Appuyez sur la touche **PROGRAM** D pour passer
- au niveau 2 des paramètres de l'installateu 8. Pour sortir du mode Installateur, appuvez
- sur la touche AUTO, MAN ou OFF.

## Tableau des paramètres de l'installateur

|                                                                                                    | N° de<br>paramètre | Réglages par défaut de l'usine |                                                                                                    | Autres choix |                                                                                                    |  |  |  |
|----------------------------------------------------------------------------------------------------|--------------------|--------------------------------|----------------------------------------------------------------------------------------------------|--------------|----------------------------------------------------------------------------------------------------|--|--|--|
|                                                                                                    |                    | Affichage                      | Description                                                                                                   | Affichage    | Description                                                                                                    |  |  |  |
| a catégorie 1: Réglages liés au thermostat programmable                                                                                                    |                    |                                |                                                                                                    |              |                                                                                                    |  |  |  |
| 12 heures (AM-<br>e sur 24 h                                                                                                    | 1:CL               | 24                             | Affichage 24 heures                                                                                           | 12           | Affichage 12 heures AM / PM                                                                                                    |  |  |  |
| i programme                                                                                                    | 2:rP               | 1                              | Programmation préétablie d'usine<br>Passe à 0 lorsqu'un niveau<br>de température différent a été<br>programmé | 0            | Programmation personnalisée<br>Retour au programme préétabli<br>d'usine avec la valeur 1                                                                         |  |  |  |
| te du réglage<br>ture                                                                                                    | 6:uL               | 35                             | Limitation haute de la température à 35°C                                                                     | 21 à 34      | Réglage de 21°C à 34°C par<br>étape de 1°C                                                                                                    |  |  |  |
| se du réglage<br>ture                                                                                                    | 7:LL               | 5                              | Limitation basse de la<br>température à 5°C                                                                   | 6 à 21       | Réglage de 6°C à 16°C par étape<br>de 1°C                                                                                                    |  |  |  |
| a température                                                                                                    | 12:tO              | 0                              | Pas d'étalonnage                                                                                              | -3 à +3      | Réglage de -3°C à +3°C par étape<br>de 0.1°C                                                                                                    |  |  |  |
| bande<br>e <sup>2)</sup>                                                                                                    | 13:Pb              | 1.5                            | Bande proportionnelle de1.5°C                                                                                 | 1.6 à 3.0    | Réglage de 1.6 à +3.0°C par<br>étape de 0.1°C                                                                                                    |  |  |  |
| mbiance /<br>fonction de la<br>xtérieure <sup>1)</sup>                                                                                                    | 14:rC              | 1                              | Régulation d'ambiance<br>(thermostat)                                                                         | 1 ou 2       | <ol> <li>1 = Rég. en fonction de la temp.<br/>extérieure sans compensation</li> <li>2 = Rég. en fonction de la temp.<br/>extérieure avec compensation</li> </ol> |  |  |  |
| auffe <sup>2)</sup>                                                                                                    | 15:OC              | 10                             |                                                                                                    | 1 à 40       | Réglage de 1 à +40 par étape<br>de 1                                                                                                    |  |  |  |
| de paramètres<br>2 sur les<br>faut de l'usine                                                                                                    | 19:FS              | 1                              | Tous les réglages sont des<br>réglages préétablis d'usine.<br>Passe à 0 lorsqu'un paramètre a<br>été modifié. | 0            | Réglage personalisé.<br>Retour aux paramètres d'usine<br>avec la valeur 1.                                                                                       |  |  |  |
| la catégorie 2: Réglages liés au système (Vous devez maintenant presser PROG 🕥 pour atteindre ce niveau)                                                                                                    |                    |                                |                                                                                                    |              |                                                                                                    |  |  |  |
| e non<br>té <sup>2)</sup>                                                                                                    | 1:SH               | 0                              | Coupure en été                                                                                                | 1 à 40       | Réglage de 1°C à 40°C par étape<br>de 1°C                                                                                                    |  |  |  |
| pérature d'eau                                                                                                    | 2:SL               | 20                             | Limite de température d'eau à 20°C                                                                            | 10 à 30      | Réglage de 10°C à 30°C par<br>étape de 1°C                                                                                                    |  |  |  |
| npe <sup>2)</sup>                                                                                                    | 3:Pd               | 10                             | Différentiel sur la pompe de 10°C                                                                             | 0 à 20       | Réglage de 0°C à 20°C par étape<br>de 1°C                                                                                                    |  |  |  |
| e la catégorie 3: Réglages liés au chaudière (Vous devez maintenant presser PROG 🕥 pour atteindre ce niveau)                                                                                                    |                    |                                |                                                                                                    |              |                                                                                                    |  |  |  |
| aximum de la                                                                                                    | 1:CH               | 90                             | 90°C ou donnée par la chaudière                                                                               | 40 à 90      | Entre 40°C et 90°C par incrément<br>de 1°C                                                                                                    |  |  |  |
| \$ 1)                                                                                                    | 2:HS               | 55                             | 80°C ou donnée par la chaudière                                                                               | 40 à 80      | Entre 40°C et 80°C par incrément<br>de 1°C                                                                                                    |  |  |  |
| e la chaudière                                                                                                    | 3:St               | Température actuelle           | Température entre 0 et 99°C<br>donnée par la chaudière                                                        | N/A          | Non configurable                                                                                                    |  |  |  |
| u retour                                                                                                    | 4:rt               | Température<br>actuelle        | Température entre 0 et 99°C<br>donnée par la chaudière                                                        | N/A          | Non configurable                                                                                                    |  |  |  |
| le l'ECS                                                                                                    | 5:Ht               | Température<br>actuelle        | Température entre 0 et 99°C<br>donnée par la chaudière                                                        | N/A          | Non configurable                                                                                                    |  |  |  |
| xtérieure                                                                                                    | 6:Ot               | Température<br>actuelle        | Entre -30 et 99°C                                                                                             | N/A          | Non configurable                                                                                                    |  |  |  |
| actuelle 2)                                                                                                    | 7:Pr               | Pression<br>d'eau<br>actuelle  | Entre 0,0 et 4,0 bar                                                                                          | N/A          | Non configurable                                                                                                    |  |  |  |
| dernier<br>ht de chauffe 2)                                                                                                    | 8:HO               | 1                              | Activée – chargement de l'ECS<br>24/24h                                                                       | 0            | Désactivée – Pas de chargement de<br>l'ECS après le dernier enclenchement                                                                                        |  |  |  |
| le période de                                                                                                    | 9:HH               | 0                              | Désactivée - Pas de chargement<br>de l'ECS pendant VACANCES                                                   | 1            | Activée - Chargement de l'ECS<br>pendant VACANCES                                                                                                    |  |  |  |
| aible charge 2)                                                                                                    | 10:LL              | 1                              | Régulation à faible charge activée                                                                            | 0            | Régulation à faible charge désactivée                                                                                                    |  |  |  |
| la catégorie 4: Affichage des consignes des paramètres de la chaudière (Pressez PROGRAM 🕥 pour accéder à cette catégorie 4)                                                                                                    |                    |                                |                                                                                                    |              |                                                                                                    |  |  |  |
| igorie un nombre des paramètres de la chaudière peuvent être lus et/ou changés. Pour changer la valeur d'un paramètre<br>u 🖤 et appuyez sur la touche 🞯 pour confirmer. Si la chaudière n'accepte pas la nouvelle valeur, le paramètre va<br>la dernière valeur acceptée. Consultez le mode d'emploi de votre chaudière pour des informations plus spécifiques. |                    |                                |                                                                                                    |              |                                                                                                    |  |  |  |
| e la catégorie 5: Historique des codes d'erreurs (Pressez PROGRAM ) pour accéder à cette catégorie 4)                                                                                                    |                    |                                |                                                                                                    |              |                                                                                                    |  |  |  |

## Courbe de chauffe<sup>2)</sup>

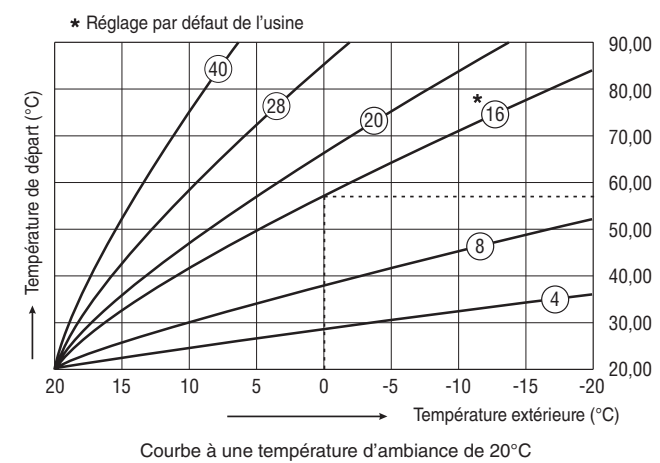

## **INSTALLATION GUIDE**

You have now installed the Programmable Thermostat. You can now use the USER GUIDE to program the Thermostat and demonstrate how it works to the homeowner.

#### **Entering the Installer Mode**

1. Press the OFF button.

OFF

1

OFF O

(2)

- 2. Press and hold the i button and the two PROGRAM ( and ) buttons together.
- The unit will display the first parameter of 3. installer parameter group category 1.
- Press the  $\mathbf{F}$  or  $\mathbf{\nabla}$  button to change the factory setting. The display will flash indicating that a change has been made.
- 5. Press the green OK button to confirm the change. The display will stop flashing.
- 6. Press the 🕘 🕂 button to go to the next parameter.
- Press the **PROGRAM** D button to go 7 to the next parameter category.
- 8. To exit installer mode, press the AUTO, MAN or OFF button.

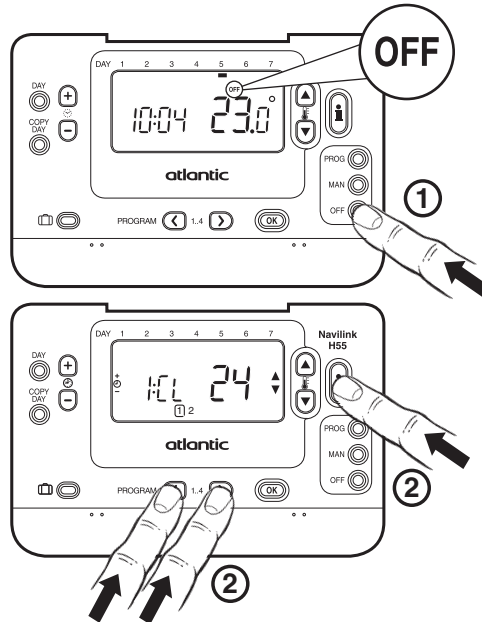

#### **Installer Parameters Table**

| Parameter                                                                                                    | Parameter No.    | Factory Defa       | ult Setting                                                  | Optional S | etting                                                         |  |  |
|----------------------------------------------------------------------------------------------------|------------------|--------------------|--------------------------------------------------------------|------------|----------------------------------------------------------------|--|--|
|                                                                                                    |                  | Display            | Description                                                  | Display    | Description                                                    |  |  |
| Category 1 Parameters - Programmable Thermostat Settings                                                                                                    |                  |                    |                                                              |            |                                                                |  |  |
| AM BM / 24br Display                                                                                                    |                  | 04                 | 24 br alaak diaplay format                                   | 10         | 12 br AM/RM clock display                                      |  |  |
| Alvi-Fivi / 2411 Display                                                                                                    | 1.0L             | 24                 | 24 III Clock display lottilat                                | 12         | format                                                         |  |  |
| Reset Time/ Temp Program                                                                                                    | 2:rP             | 1                  | Time / Temperature profile set to factory default.           | 0          | Factory Time / Temperature profile has been modified           |  |  |
|                                                                                                    |                  |                    | Changes to 0 when one of the time/temp profiles are changed. |            | To restore the factory profile set to 1                        |  |  |
| Upper Temp Limit                                                                                                    | 6:uL             | 35                 | 35°C Upper Temp. Limit                                       | 21 to 34   | 21°C to 34°C adjustment in 1°C steps                           |  |  |
| Lower Temp Limit                                                                                                    | 7:LL             | 5                  | 5°C Lower Temp. Limit                                        | 6 to 21    | 5°C to 21°C adjustment in 1°C steps                            |  |  |
| Temperature Offset                                                                                                    | 12:tO            | 0                  | No temperature offset                                        | -3 to +3   | -3°C to +3°C adjustment in 0.1°C steps                         |  |  |
| Proportional Band Width <sup>2)</sup>                                                                                                    | 13:Pb            | 1.5                | Proportional band of 1.5 degree                              | 1.6 to 3.0 | 1.6°C to 3.0°C adjustment in 0.1°C steps                       |  |  |
| Room control / OTC <sup>1)</sup>                                                                                                    | 14:rC            | 1                  | Room control                                                 | 1 or 2     | 1 = OTC no room compensation<br>2 = OTC with room compensation |  |  |
| OTC heat curve 2)                                                                                                    | 15:OC            | 10                 |                                                              | 1 to 40    | 1 to 40 adjustment in steps of 1                               |  |  |
| Reset Parameters to                                                                                                    | 19:FS            | 1                  | All settings at factory defaults                             | 0          | Settings are as modified above                                 |  |  |
| Factory Defaults                                                                                                    |                  |                    | Changes to 0 when one of the                                 |            | To restore the factory parameters                              |  |  |
|                                                                                                    |                  |                    | parameter is changed                                         |            | set to 1                                                       |  |  |
| Category 2 Parameters – S                                                                                                    | ystem Settings ( | press PROGRA       | M 🕥 to access this category)                                 |            |                                                                |  |  |
| Summer Heating 2)                                                                                                    | 1:SH             | 0                  | Summer Heating Off                                           | 1 to 40    | 1°C to 40°C adjustment in 1°C steps                            |  |  |
| Summer Limit 2)                                                                                                    | 2:SL             | 20                 | Summer Limit 20°C                                            | 10 to 30   | 10°C to 30°C in 1°C steps                                      |  |  |
| Pump Differential 2)                                                                                                    | 3:Pd             | 10                 | Pump Differential of 10°C                                    | 0 to 20    | 0°C to 20°C in 1°C steps                                       |  |  |
| Category 3 parameters – Boiler settings (press PROGRAM ()) to access this category)                                                                                                    |                  |                    |                                                              |            |                                                                |  |  |
| Maximum central heating setpoint 1)                                                                                                    | 1:CH             | 90                 | 90°C or obtained from the boiler                             | 40 to 90   | 40°C to 90°C adjustment in 1°C steps                           |  |  |
| DHW setpoint 1)                                                                                                    | 2:HS             | 55                 | 55°C or obtained from the boiler                             | 40 to 80   | 40°C to 80°C adjustment in 1°C steps                           |  |  |
| Supply water temperature <sup>2)</sup>                                                                                                    | 3:St             | Actual temperature | Temperature obtained from the boiler (between 0°C and 99°C)  | N/A        | Not applicable                                                 |  |  |
| Return water temperature 2)                                                                                                    | 4:rt             | Actual temperature | Temperature obtained from the boiler (between 0°C and 99°C)  | N/A        | Not applicable                                                 |  |  |
| DHW temperature <sup>2)</sup>                                                                                                    | 5:Ht             | Actual temperature | Temperature obtained from the boiler (between 0°C and 99°C)  | N/A        | Not applicable                                                 |  |  |
| Outside temperature <sup>3)</sup>                                                                                                    | 6:Ot             | Actual temperature | Between -30°C and 99°C                                       | N/A        | Not applicable                                                 |  |  |
| Water pressure 2)                                                                                                    | 7:Pr             | Actual pressure    | Between 0.0 bar and 4.0 bar                                  | N/A        | Not applicable                                                 |  |  |
| DHW storage overnight 2)                                                                                                    | 8:HO             | 1                  | DHW storage enabled after last period of day                 | 0          | DHW storage disabled after last period of day                  |  |  |
| DHW storage during<br>HOLIDAY <sup>2)</sup>                                                                                                    | 9:HH             | 0                  | DHW storage disabled during HOLIDAY                          | 1          | DHW storage enabled during<br>HOLIDAY                          |  |  |
| Low Load Control 2)                                                                                                    | 10:LL            | 1                  | Low load control enabled (if allowed by the boiler)          | 0          | Low load control disabled                                      |  |  |
| Category 4 Parameters: Transparent Boiler Parameter Setting Display (press PROGRAM ()) to access this category) 4)                                                                                                    |                  |                    |                                                              |            |                                                                |  |  |
| In this category a number of boiler parameters can be read and/or changed. To change a parameter value press 🕻 🔊 or 🖲. If the boiler doesn't accept the new value, then the parameter will return to the last accepted value. Check the manual of the heating appliance for more specific information. |                  |                    |                                                              |            |                                                                |  |  |
| Category 5 Parameters: Fault History (press PROGRAM ()) to access this category) 4)                                                                                                    |                  |                    |                                                              |            |                                                                |  |  |
| In this category the occurred boiler errors can be viewed, beginning with the most recent boiler error. Check the manual of the heating appliance for                                                                                                    |                  |                    |                                                              |            |                                                                |  |  |
| more specific information concerning the error codes.                                                                                                    |                  |                    |                                                              |            |                                                                |  |  |

<sup>1)</sup> Only if the setting is allowed by the heating appliance. Standard settings and limits can be set by the heating appliance.

<sup>2)</sup> Only available if supported by the heating appliance.

<sup>3)</sup> Only available if the outside temperature sensor is mounted

<sup>4)</sup> Category 4 & 5 parameters are only available if supported by the heating appliance. This will depend on the type of boiler electronics in the heating appliance connected with the Thermostat

Notes: Always remember to press the green OK button to confirm that you want to store the new Installer Set-Up setting. To exit the Installer Set-Up Mode press the AUTO, MAN or OFF button.

#### OTC heating curve<sup>2)</sup>

The Thermostat controls the indoor temperature as a function of the measured outside air temperature. The heating curve is the ratio between the measured outside air temperature and the calculated supply water temperature. The ideal heating curve is dependant on the type of installation (radiators, convectors, etc.), the thermal properties and the location of the property. A heating curve ratio of 1 to 40 can be set. The figure underneath shows several heating curve ratios for a room temperature setting of 20°C without room temperature compensation.

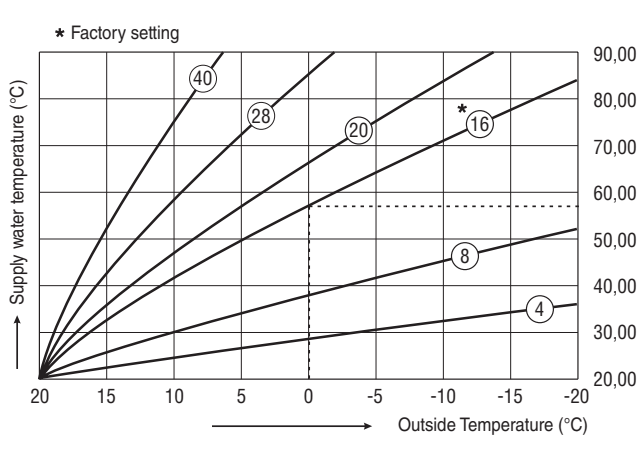

Heating curve ratio is at a room temperature setting of 20 °C.

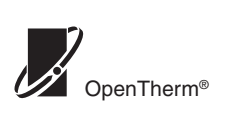

# 

EINBAUHANDBUCH

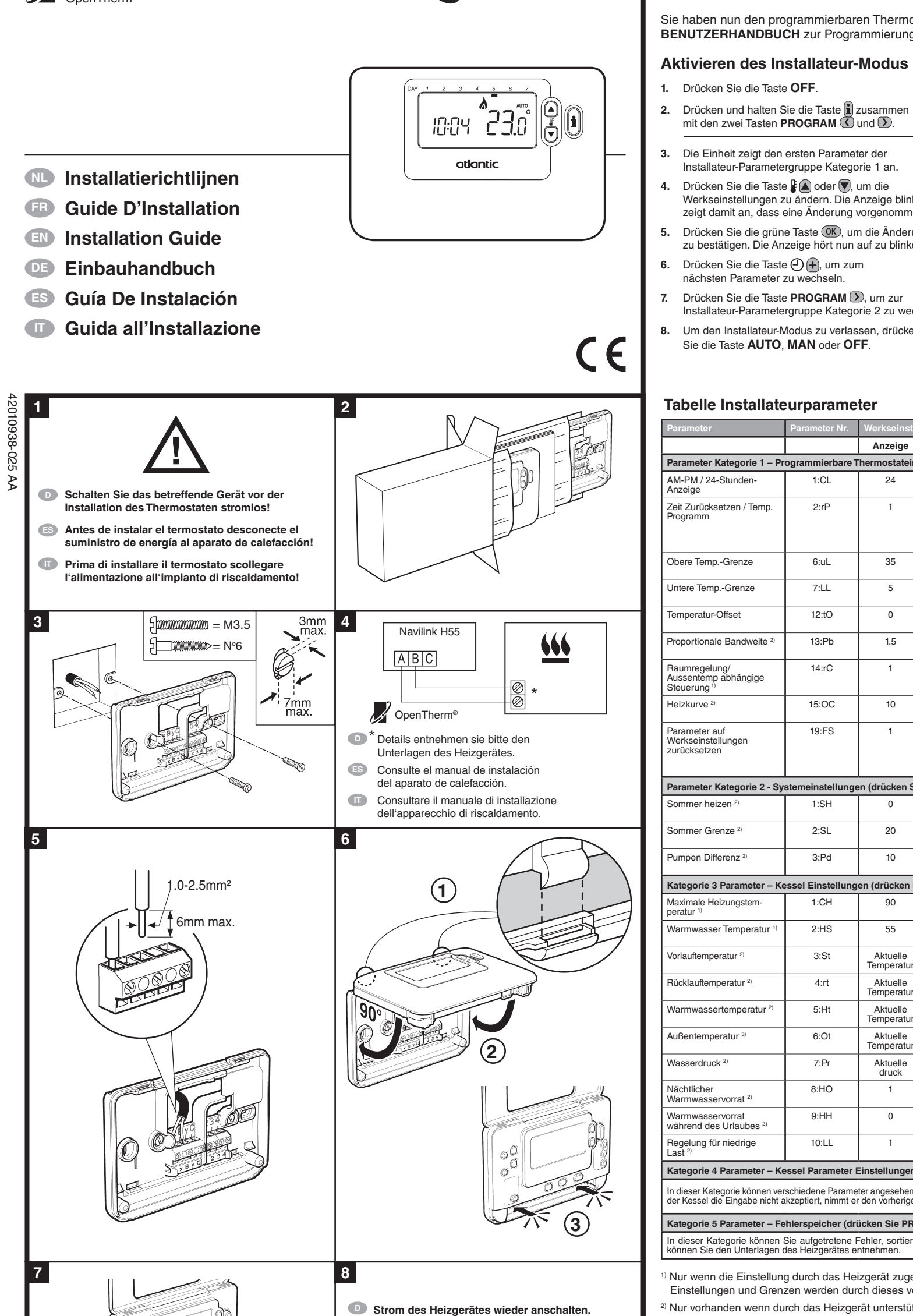

| <ul> <li>zeigt damit an, dass</li> <li>Drücken Sie die grüzu bestätigen. Die A</li> <li>Drücken Sie die Tas<br/>nächsten Parameter</li> <li>Drücken Sie die Tas<br/>Installateur-Paramet</li> <li>Um den Installateur-<br/>Sie die Taste AUTO</li> </ul> | eine Änderung<br>ne Taste (0K), ur<br>nzeige hört nun<br>te (2) (+), um zu<br>zu wechseln.<br>te <b>PROGRAM</b> (1)<br>ergruppe Katego<br>Modus zu verlas<br>), <b>MAN</b> oder <b>O</b> | vorgenommen<br>n die Änderur<br>auf zu blinker<br>m<br>D, um zur<br>orie 2 zu wech<br>ssen, drücken<br><b>FF</b> . | n wurde.<br>ngen<br>n.<br>nseln.                                                        |                                 |                                                                              |
|----------------------------------------------------------------------------------------------------|----------------------------------------------------------------------------------------------------|----------------------------------------------------------------------------------------------------|-----------------------------------------------------------------------------------------|---------------------------------|------------------------------------------------------------------------------|
| Tabelle Installat                                                                                                    | eurparame                                                                                                    | t <b>er</b><br>Werkseinstel                                                                                        | lungen                                                                                  | Zusätzlich                      | e Einstellungen                                                              |
|                                                                                                    |                                                                                                    | Anzeige                                                                                                    | Beschreibung                                                                            | Anzeige                         | Beschreibung                                                                 |
| Parameter Kategorie 1 – F                                                                                                    | Programmierbare                                                                                                    | Thermostateins                                                                                                    | stellungen                                                                              | 12                              | 12 hr – AM/PM clock display                                                  |
| Anzeige                                                                                                    | 1.02                                                                                                    |                                                                                                    |                                                                                         |                                 | format                                                                       |
| Zeit Zurücksetzen / Temp.<br>Programm                                                                                                    | 2:rP                                                                                                    | 1                                                                                                    | Zeit / TempProfil auf<br>Werkseinstellung eingestellt<br>Wechselt auf 0, wenn eines der | 0                               | Zeit / Temperatur wie<br>programmiert<br><i>Um das Werksprofil-Set auf 1</i> |
| Obere TempGrenze                                                                                                    | 6:uL                                                                                                    | 35                                                                                                    | Zeit / TempProfile geändert wird                                                        | 21 bis 34                       | zurückzusetzen<br>Einstellung von 21°C bis 34°C i                            |
|                                                                                                    | 7.11                                                                                                    |                                                                                                    |                                                                                         | 6 his 04                        | 1°C-Schritten                                                                |
| Untere tempGrenze                                                                                                    | 7.22                                                                                                    | 5                                                                                                    | 5 C Ontere tempGrenze                                                                   | 0 DIS 21                        | 1°C-Schritten                                                                |
| Temperatur-Offset                                                                                                    | 12:tO                                                                                                    | 0                                                                                                    | Kein Temperatur-Offset                                                                  | -3 bis +3                       | Einstellung von -3°C bis +3°C ir<br>0,1°C-Schritten                          |
| Proportionale Bandweite 2)                                                                                                    | 13:Pb                                                                                                    | 1.5                                                                                                    | Proportionales Band von 1,5 Grad                                                        | 1.6 bis 3.0                     | Einstellung von 1,6°C bis 3,0°C 0,1°C-Schritten                              |
| Raumregelung/<br>Aussentemp abhängige<br>Steuerung <sup>1)</sup>                                                                                                    | 14:rC                                                                                                    | 1                                                                                                    | Raumregelung                                                                            | 1 na 2                          | 1 = keine Raumkompensation<br>2 = mit Raumkompensation                       |
| Heizkurve <sup>2)</sup>                                                                                                    | 15:OC                                                                                                    | 10                                                                                                    |                                                                                         | 1 bis 40                        | Einstellung von 1 bis 40 in<br>1-Schritten                                   |
| Parameter auf                                                                                                    | 19:FS                                                                                                    | 1                                                                                                    | Alle Einstellungen sind auf                                                             | 0                               | Einstellungen wie oben eingeste                                              |
| zurücksetzen                                                                                                    |                                                                                                    |                                                                                                    | Werkselt auf 0, wenn einer der<br>Parameter verändert wird                              |                                 | Um das Werksprofil-Set auf 1<br>zurückzusetzen Einstellung der<br>minimalen  |
| Parameter Kategorie 2 - S                                                                                                    | ystemeinstellung                                                                                                    | en (drücken Sie                                                                                                    | e PROGRAM (), um diese Kategori                                                         | e zu bearbe                     | iten)                                                                        |
| Sommer heizen <sup>2)</sup>                                                                                                    | 1:SH                                                                                                    | 0                                                                                                    | Sommer heizen aus                                                                       | 1 bis 40                        | Einstellung von 1°C bis 40°C in<br>1°C-Schritten                             |
| Sommer Grenze 2)                                                                                                    | 2:SL                                                                                                    | 20                                                                                                    | Sommer Grenze 20°C                                                                      | 10 bis 30                       | Einstellung von 10°C bis 30°C in<br>1°C-Schritten                            |
| Pumpen Differenz <sup>2)</sup>                                                                                                    | 3:Pd                                                                                                    | 10                                                                                                    | Pumpen Differenz von 10°C                                                               | 0 bis 20                        | Einstellung von 0°C bis 20°C in<br>1°C-Schritten                             |
| Kategorie 3 Parameter – K                                                                                                    | Kessel Einstellung                                                                                                    | en (drücken Si                                                                                                    | e PROGRAM ()) um in diese Kateg                                                         | orie zu kom                     | men)                                                                         |
| Maximale Heizungstem-<br>peratur 1)                                                                                                    | 1:CH                                                                                                    | 90                                                                                                    | 90°C oder vom Kessel<br>vorgegeben                                                      | 40 bis 90                       | Einstellung von 40°C bis 90°C in<br>1°C-Schritten                            |
| Warmwasser Temperatur 1)                                                                                                    | 2:HS                                                                                                    | 55                                                                                                    | 55°C oder vom Kessel                                                                    | 40 bis 80                       | Einstellung von 40°C bis 80°C i                                              |
| Vorlauftemperatur 2)                                                                                                    | 3:St                                                                                                    | Aktuelle                                                                                                    | Vom Kessel gelieferte Temperatur                                                        | N/A                             | Nicht anwendbar                                                              |
| Rücklauftemperatur 2)                                                                                                    | 4:rt                                                                                                    | Aktuelle                                                                                                    | Vom Kessel gelieferte Temperatur                                                        | N/A                             | Nicht anwendbar                                                              |
| Warmwassertemperatur <sup>2)</sup>                                                                                                    | 5·Ht                                                                                                    | Temperatur<br>Aktuelle                                                                                             | (zwischen 0°C und 99°C)                                                                 | N/A                             | Nicht anwendbar                                                              |
| Außentemperatur <sup>3</sup>                                                                                                    | 0.0                                                                                                    | Temperatur                                                                                                    | (zwischen 0°C und 99°C)                                                                 | 51/A                            | Night onug the                                                               |
| Aubentemperatur »                                                                                                    | 6:Ot                                                                                                    | Temperatur                                                                                                    | Zwischen -30°C und 99°C                                                                 | N/A                             | Nicht anwendbar                                                              |
| Wasserdruck 2)                                                                                                    | 7:Pr                                                                                                    | Aktuelle<br>druck                                                                                                  | Zwischen 0.0 bar und 4.0 bar                                                            | N/A                             | Nicht anwendbar                                                              |
| Nächtlicher<br>Warmwasservorrat <sup>2)</sup>                                                                                                    | 8:HO                                                                                                    | 1                                                                                                    | Warmwasservorrat startet nach der letzten Tagperiode                                    | 0                               | Warmwasservorrat stoppt nach<br>der letzten Tagperiode                       |
| Warmwasservorrat<br>während des Urlaubes 2)                                                                                                    | 9:HH                                                                                                    | 0                                                                                                    | Warmwasservorrat während des<br>Urlaubes ausgeschaltet                                  | 1                               | Warmwasservorrat während der<br>Urlaubes eingeschaltet                       |
| Regelung für niedrige                                                                                                    | 10:LL                                                                                                    | 1                                                                                                    | Regelung für niedrige Last ein                                                          | 0                               | Regelung für niedrige Last aus                                               |
| Kategorie 4 Parameter – K                                                                                                    | I<br>Kessel Parameter                                                                                                    | I<br>Einstellungen (                                                                                               | drücken Sie PROGRAM () um in d                                                          | liese Katego                    | rie zu kommen) 4)                                                            |
| In dieser Kategorie können vo                                                                                                    | erschiedene Parame<br>akzeptiert, nimmt e                                                                                                    | eter angesehen u<br>r den vorherigen                                                                               | nd/oder geändert warden. Um Paramet<br>Wert wieder an. Weitere Details könner           | er Werte zu är<br>n Sie den Unt | ndern drücken Sie 🖁 🍙 oder 🔍 We<br>erlagen des Heizgerätes entnehme          |
|                                                                                                    |                                                                                                    |                                                                                                    |                                                                                         |                                 |                                                                              |

Nur vorhanden wenn durch das Heizgerät unterstü

<sup>4)</sup> Die Parameter der Kategorien 4 & 5 sind nur vorhanden wenn dies durch das Heizgerät unterstützt wird. Dies ist von der Kesselelektronik des verbundenen Heizgerätes abhängig.

20

15

10

5

0

Heizkurven- Verhältnis bei einer Raumtemperatur von 20°C

-5

-10

-15

Außentemperatur (°C)

Anmerkungen: Vergessen Sie nicht, immer die Taste OK zu drücken, um zu bestätigen, dass Sie Ihre neue Installateur-Setup-Einstellung speichern wollen. Um den Installateur-Setup-Modus zu verlassen, drücken Sie die Taste AUTO, MAN oder OFF.

\* Werkseinstellung

in Abhängigkeit der Außentemperatur. Die Heizkurve ist das Verhältnis zwischen der gemessenen Außentemperatur und der berechneten Vorlauftemperatur. Die ideale Kurve ist von der vorhandenen tallation (Heizkörper, Konvektoren, etc.), der thermischen Qualität des Hauses und des Haus- Standortes abhängig. Es kann ein Heizkurven- Verhältnis von 1 bis 40 eingestellt werden. Die ebenstehende Grafik zeigt verschiedene Heizkurven für eine Raumtemperatur von

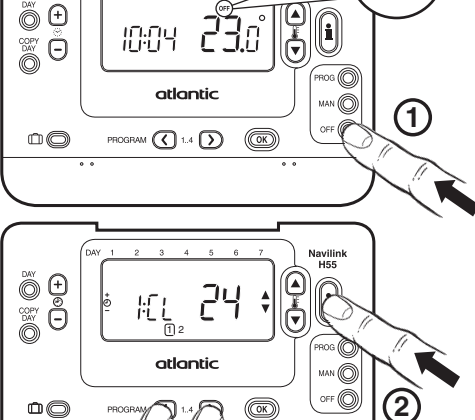

| Parametro                                                                                                    | Parámetro No.                             | Valor de fábrica por defecto      |                                                                           | Configuración opcional  |                                                                                                    |  |
|----------------------------------------------------------------------------------------------------|-------------------------------------------|-----------------------------------|---------------------------------------------------------------------------|-------------------------|----------------------------------------------------------------------------------------------------|--|
|                                                                                                    |                                           | Pantalla                          | Descripción                                                               | Pantalla                | Descripción                                                                                                    |  |
| Parámetros Categoría 1 – Configuración del termostato                                                                                        |                                           |                                   |                                                                           |                         |                                                                                                    |  |
| Visualización AM-PM /<br>24 horas                                                                                                    | 1:CL                                      | 24                                | Visualización en formato 24 horas                                         | 12                      | 12 horas - visualización en<br>formato AM/PM                                                                                                    |  |
| Restaurar hora / programa de temperatura                                                                                                    | 2:rP                                      | 1                                 | Perfil hora / temperatura ajustado a los valores de fábrica.              | 0                       | Se ha modificado la hora / perfil de temperatura de fábrica                                                                                                    |  |
|                                                                                                    |                                           |                                   | Cambia a 0 al modificar uno de<br>los perfiles de hora/temp.              |                         | Para restaurar el perfil de fábrica marque 1                                                                                                    |  |
| Límite de temperatura superior                                                                                                    | 6:uL                                      | 35                                | Límite de temp. sup. 35 °C                                                | 21 a 34                 | De 21 °C a 34 °C en incrementos de 1 grado                                                                                                    |  |
| Límite de temperatura<br>inferior                                                                                                    | 7:LL                                      | 5                                 | Límite de temperatura inferior<br>5 °C                                    | 6 a 21                  | De 5 °C a 21 °C en incrementos de 1 grado                                                                                                    |  |
| Compensación de<br>temperatura                                                                                                    | 12:tO                                     | 0                                 | Sin compensación de<br>temperatura                                        | -3 a +3                 | De -3 °C a +3 °C en incrementos de 0,1 grado                                                                                                    |  |
| Ancho de banda<br>proporcional <sup>2)</sup>                                                                                                 | 13:Pb                                     | 1.5                               | Banda proporcional de 1,5 grados                                          | 1.6 a 3.0               | De 1,6 °C a 3,0 °C en<br>incrementos de 0,1 grado                                                                                                    |  |
| Control de temperatura /<br>Regulación en función de<br>la temperatura exterior <sup>1</sup> )                                               | 14:rC                                     | 1                                 | Control de temperatura                                                    | 1 a 2                   | 1 Regulacion en funcion de<br>la temperatura exterior sin<br>compensacion de temperatura<br>ambiente<br>2 Regulacion en funcion de<br>la temperatura exterior con<br>compensación de temperatura |  |
| Curva de calor OTC (temp.                                                                                                    | 15:OC                                     | 10                                |                                                                           | 1 a 40                  | 1 a 40 de ajuste en incrementos<br>de 1                                                                                                    |  |
| Restaurar parámetros de<br>fábrica                                                                                                    | 19:FS                                     | 1                                 | Todos los valores son de fábrica                                          | 0                       | Los parámetros se modifican<br>como se muestra arriba                                                                                                    |  |
| Parámetros de la Categoría                                                                                                    | 2 - Ajustes del S                         | Sistema (pulse                    | PROGRAM ()) para acceder a esta                                           | a categoría)            |                                                                                                    |  |
| Calefacción de verano                                                                                                    | 1:SH                                      | 0                                 | Calefacción de verano<br>desactivada                                      | 1 a 40                  | De 1 °C a 40 °C en incrementos de 1 grado                                                                                                    |  |
| Límite de verano <sup>2)</sup>                                                                                                    | 2:SL                                      | 20                                | Límite de verano 20 °C                                                    | 10 a 30                 | De 10 °C a 30 °C en incrementos de 1 grado                                                                                                    |  |
| Diferencial de bomba <sup>2)</sup>                                                                                                    | 3:Pd                                      | 10                                | Diferencial de bomba de 10 °C                                             | 0 a 20                  | De 0 °C a 20 °C en incrementos de 1 grado                                                                                                    |  |
| Categoría 3 – Configuració                                                                                                    | n de la caldera (p                        | oulse PROGRA                      | M 🕥 para acceder a esta categori                                          | a)                      |                                                                                                    |  |
| Máximo valor de consigna<br>de calefacción central 1)                                                                                        | 1:CH                                      | 90                                | 90 °C o la obtenida de la caldera                                         | 40 a 90                 | De 40 °C a 90 °C en incrementos de 1 grado                                                                                                    |  |
| Punto de ajuste del ACS 1)                                                                                                    | 2:HS                                      | 55                                | 55 °C o la obtenida de la caldera                                         | 40 a 80                 | De 40 °C a 80 °C en incrementos de 1 grado                                                                                                    |  |
| Temperatura del suministro de agua 2)                                                                                                    | 3:St                                      | Temperatura<br>real               | Temperatura obtenido de la caldera (entre 0 °C y 99 °C)                   | N/A                     | No aplicable                                                                                                    |  |
| Temperatura de retorno<br>de agua 2)                                                                                                    | 4:rt                                      | Temperatura<br>real               | Temperatura obtenido de la caldera (entre 0 °C y 99 °C)                   | N/A                     | No aplicable                                                                                                    |  |
| Temperatura de ACS <sup>2)</sup>                                                                                                    | 5:Ht                                      | Temperatura<br>real               | Temperatura obtenido de la<br>caldera (entre 0 °C y 99 °C)                | N/A                     | No aplicable                                                                                                    |  |
| Temperatura exterior 3)                                                                                                    | 6:Ot                                      | Temperatura<br>real               | Entre -30 °C y +99 °C                                                     | N/A                     | No aplicable                                                                                                    |  |
| Presión de agua <sup>2)</sup>                                                                                                    | 7:Pr                                      | Presión real                      | Entre 0,0 bar y 4,0 bar                                                   | N/A                     | No aplicable                                                                                                    |  |
| Almacenamiento nocturno<br>de ACS <sup>2)</sup>                                                                                              | 8:HO                                      | 1                                 | Almacenamiento de ACS activado<br>después del último período<br>del día   | 0                       | Almacenamiento de ACS<br>desactivado después del último<br>período del día                                                                                                    |  |
| Almacenamiento de ACS<br>en vacaciones (HOLIDAY)                                                                                             | 9:HH                                      | 0                                 | Almacenamiento de ACS<br>desactivado en vacaciones<br>(HOLIDAY)           | 1                       | Almacenamiento de ACS activado<br>en vacaciones (HOLIDAY)                                                                                                    |  |
| Control de carga baja 2)                                                                                                    | 10:LL                                     | 1                                 | Control de carga baja habilitada<br>(si lo permite la caldera)            | 0                       | Control de baja carga desactivado                                                                                                    |  |
| Parámetros Categoría 4: Visualización de configuración transparente de caldera (pulse PROGRAM 🕥 para acceder a esta categoría) <sup>4)</sup> |                                           |                                   |                                                                           |                         |                                                                                                    |  |
| Esta categoría permite leer o parámetro volverá al último va                                                                                 | o modificar varios<br>alor aceptado. Para | parámetros. Pa<br>a más informaci | ra cambiar un parámetro pulse 🖁 🎑<br>ón consulte el manual del aparato de | o 文. Si la calefacción. | caldera no acepta el nuevo valor, el                                                                                                    |  |
| Parámetros Categoría 5: Hi                                                                                                    | storial de fallos (                       | pulse PROGR                       | AM ()) para acceder a esta catego                                         | ría) 4)                 |                                                                                                    |  |
| Esta categoría permite ver le                                                                                                    | os fallos de calde                        | ra producidos,                    | comenzando con el más reciente. Pa                                        | ara más info            | rmación sobre los códigos de error,                                                                                                    |  |

90,00

80,00

70,00

60,00

50,00

40,00

30,00

20.00

-20

El termostato controla la temperatura interior en función de la temperatura medida de aire exterior. La curva de calefacción es la relación entre la temperatura medida de aire exterior y la calculada del agua de suministro. La curva de calefacción ideal depende del tipo de instalación (radiadores, convectores, etc.), las propiedades térmicas y la ubicación del inmueble. Se puede configurar una relación de curva de calefacción de 1 a 40. La figura abajo muestra varias relaciones de curva de calefacción para una temperatura ambiente de 20 °C, sin compensación de temperatura ambiente

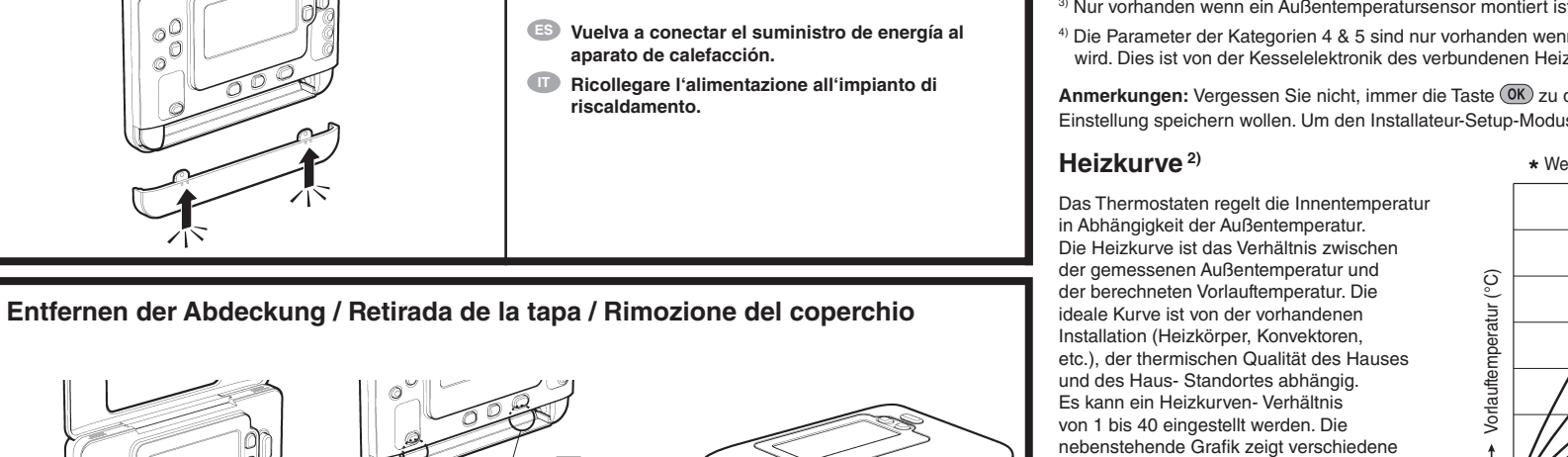

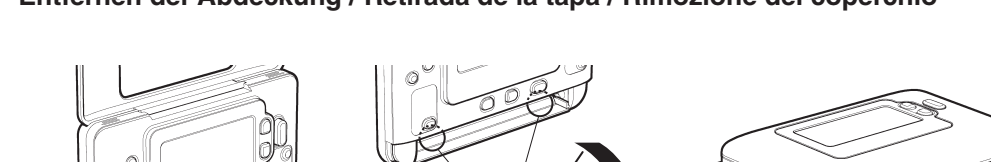

20°C ohne Raumkompensation an.

Sie haben nun den programmierbaren Thermostaten installiert. Sie können nun das BENUTZERHANDBUCH zur Programmierung nutzen und dem Endnutzer die Funktionen erläutern. OFF

## **GUÍA DE INSTALACIÓN**

El termostato programable de calefacción ya está instalado. Ya puede utilizar la GUÍA DEL USUARIO para programar el regulador de calefacción y demostrar su funcionamiento al propietario del hogar.

õ 🕀

Θ

õ 🖯

 $\bigcirc$ 

10:04 23.0

atlantic

PROGRAM (1.4 )

24

<sup>y</sup> ②

OK

atlantic

n

ŀΕĹ

## Acceso al Modo de Configuración

de Instalador 1. Pulse el botón OFF.

2. Pulse y mantenga pulsado el botón i y los dos

botones PROGRAM ( y ) a la vez.

3. En la pantalla se visualizará el primer parámetro del Modo de Configuración de Instalador, categoría 1 (parámetros entre 1 y 19)

4. Pulse el botón 🖁 🔊 o 🛡 para cambiar el ajuste de fábrica. La pantalla parpadeará

indicando que se ha realizado un cambio. 5. Pulse el botón verde OK para confirmar el cambio.

El valor seleccionado dejará de parpadear. 6. Pulse el botón 🕘 🕂 para pasar al parámetro siguiente.

7. Pulse el botón **PROGRAM** D para ir al grupo de Modo del Configuración de Instalador,

categoría 2 (parámetros entre 1 y 5).

8. Para salir del Modo de Configuración de Instalador, pulse el botón AUTO, MAN u OFF.

#### Tabla de Modo de Configuración de Instalador

<sup>1)</sup> Sólo si el valor está permitido por el aparato de calefacción. Los valores y límites

estándar pueden ser fijados por el aparato de calefacción.

<sup>2)</sup> Sólo disponible si es compatible con el aparato de calefacción

<sup>3)</sup> Sólo disponible si está conectada la sonda de temperatura exterior. <sup>4)</sup> Los parámetros Categoría 4 y 5 sólo están disponibles si son compatibles con el aparato de calefacción. Esto

dependerá del tipo de electrónica de la caldera del aparato de calefacción conectado con el termosta

Notas: Recuerde cada que hay que pulsar el botón (OK) para confirmar que desea guardar la nueva configuración de instalador. Para salir del modo de configuración instalador, pulse el botón AUTO, MAN o OFF.

#### Curva de calor OTC (temp. ext. compensada) 2)

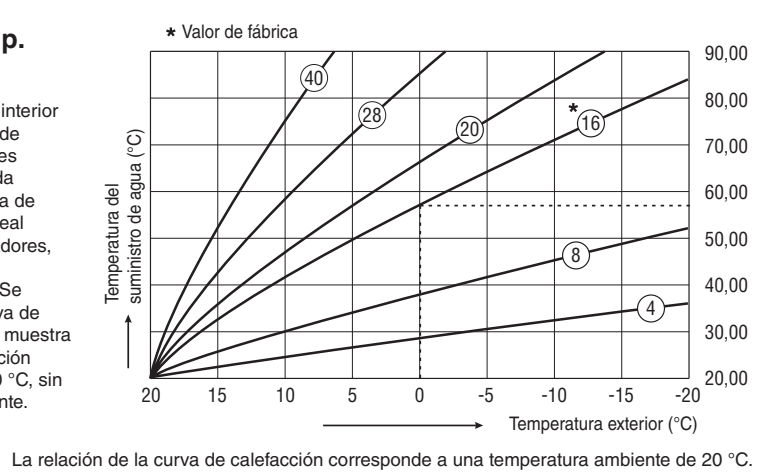

## GUIDA ALL'INSTALLAZIONE

Il termostato programmabile è stato installato. Utilizzare il MANUALE UTENTE per programmare l'unità e mostrare al proprietario della casa come funziona.

#### Accesso alla modalità parametri dell'installatore

1. Premere il tasto OFF.

OFF

1

(2)

OFF O

- 2. Tenere premuto il tasto i e i due tasti PROGRAM (C) e D contemporaneamente.
- 3. L'unità visualizza il primo del gruppo di parametri dell'installatore categoria 1 (dal parametro n. 1 al 19)
- 4. Premere il tasto 🖁 🔊 o 💟 per modificare l'impostazione del costruttore. Il display lampeggia per indicare che è stata effettuata una modifica.
- 5. Premere il tasto verde OK per confermare la
- modifica. Il display smetterà di lampeggiare 6. Premere il tasto 🕘 🕂 per passare
- al parametro suco
- 7. Premere il tasto **PROGRAM** D per andare al gruppo di parametri dell'installatore categoria 2 (dal parametro n. 1 al 5) e modificare i parametri desiderati con la stessa modalità vista nel punto precedente.
- 8. Per uscire dalla modalità dell'installatore, premere il tasto AUTO, MAN o OFF.

#### Tabella dei parametri dell'installatore

| Parametro                                                                                                    | Parametro<br>N. | Parametri pre                                | impostati in fabbrica                                                           | Impostazioni opzionali |                                                                                                    |  |  |  |  |
|----------------------------------------------------------------------------------------------------|-----------------|----------------------------------------------|---------------------------------------------------------------------------------|------------------------|----------------------------------------------------------------------------------------------------|--|--|--|--|
|                                                                                                    |                 | Display                                      | Descrizione                                                                     | Display                | Descrizione                                                                                          |  |  |  |  |
| Parametri Categoria 1 - Impostazioni del termostato programmabile                                                                                                    |                 |                                              |                                                                                 |                        |                                                                                                    |  |  |  |  |
| Display 12 / 24 ore                                                                                                    | 1:CL            | 24                                           | Formato del display da 24 ore                                                   | 12                     | Formato del display da 12 ore<br>(AM-PM)                                                             |  |  |  |  |
| Reset orari/temperature<br>programmati                                                                                                    | 2:rP            | 1                                            | Profilo orari/temperature impostato di fabbrica.                                | 0                      | Profilo orari/temperature modificato.                                                                |  |  |  |  |
|                                                                                                    |                 |                                              | Cambia in 0 quando la<br>preimpostazione orari/temperatura<br>viene modificata. |                        | Per ripristinare le impostazioni di<br>fabbrica impostare il valore a 1                              |  |  |  |  |
| Limite superiore di temperatura                                                                                                    | 6:uL            | 35                                           | Limite superiore di temperatura a 35°C                                          | 21 a 34                | Da 21°C a 34°C, regolazione con<br>incrementi di 1°C                                                 |  |  |  |  |
| Limite inferiore di temperatura                                                                                                    | 7:LL            | 5                                            | Limite inferiore di temperatura a 5°C                                           | 6 a 21                 | Da 5°C a 21°C, regolazione con<br>incrementi di 1°C                                                  |  |  |  |  |
| Modifica lettura<br>temperatura (Offset)                                                                                                    | 12:tO           | 0                                            | Nessuna modifica                                                                | -3 a +3                | Da -3°C a +3°C, regolazione con<br>incrementi di 0,1°C                                               |  |  |  |  |
| Larghezza banda<br>proporzionale <sup>2)</sup>                                                                                                    | 13:Pb           | 1.5                                          | Banda proporzionale di 1,5 gradi                                                | 1.6 a 3.0              | Da 1.6°C a 3.0°C, regolazione con<br>incrementi di 0,1°C                                             |  |  |  |  |
| Controllo ambiente 1)                                                                                                    | 14:rC           | 1                                            | Controllo ambiente                                                              | 1 a 2                  | 1 Curva climatica senza<br>compensazione ambiente<br>2 Curva climatica con<br>compensazione ambiente |  |  |  |  |
| Curva climatica <sup>2)</sup>                                                                                                    | 15:OC           | 10                                           |                                                                                 | 1 a 40                 | Da 1 a 40, regolazione con<br>incrementi di 1                                                        |  |  |  |  |
| Reinserimento dei<br>parametri di fabbrica                                                                                                    | 19:FS           | 1                                            | Tutti i parametri ai valori di fabbrica                                         | 0                      | Le impostazioni sono diverse da quelle di fabbrica                                                   |  |  |  |  |
|                                                                                                    |                 |                                              | parametri viene modificato                                                      |                        | Per ripristinare le impostazioni di<br>fabbrica impostare il valore a 1                              |  |  |  |  |
| Parametri Categoria 2 - Imp                                                                                                    | ostazioni del   | sistema (preme                               | ere PROGRAM 🕥 per accedere a que                                                | sta categor            | ia)                                                                                                  |  |  |  |  |
| Riscaldamento estivo <sup>2)</sup>                                                                                                    | 1:SH            | 0                                            | Riscaldamento estivo Off                                                        | 1 a 40                 | Da 1°C a 40°C, regolazione con<br>incrementi di 1°C                                                  |  |  |  |  |
| Disattivazione estiva <sup>2)</sup>                                                                                                    | 2:SL            | 20                                           | Disattivazione estiva a 20°C                                                    | 10 a 30                | Da 10°C a 30°C, regolazione con<br>incrementi di 1°C                                                 |  |  |  |  |
| Differenziale pompa <sup>2)</sup>                                                                                                    | 3:Pd            | 10                                           | Differenziale pompa di 10°C                                                     | 0 a 20                 | Da 0°C a 20°C, regolazione con<br>incrementi di 1°C                                                  |  |  |  |  |
| Parametri Categoria 3 - Impostazioni della caldaia (premere PROGRAM 🕥 per accedere)                                                                                                    |                 |                                              |                                                                                 |                        |                                                                                                    |  |  |  |  |
| Temperatura massima<br>circuito riscaldamento 1)                                                                                                    | 1:CH            | 90                                           | 90°C oppure ottenuta dalla caldaia                                              | 40 a 90                | Da 40°C a 90°C, regolazione con<br>incrementi di 1°C                                                 |  |  |  |  |
| Setpoint acqua calda sanitaria (ACS) 1)                                                                                                    | 2:HS            | 55                                           | 55°C oppure ottenuta dalla caldaia                                              | 40 a 80                | Da 40°C a 80°C, regolazione con<br>incrementi di 1°C                                                 |  |  |  |  |
| Temperatura di mandata <sup>2)</sup>                                                                                                    | 3:St            | Temperatura<br>letta                         | Lettura della temperatura ottenuta dalla caldaia (compresa tra 0°C e 99°C)      | N/A                    | Non applicabile                                                                                      |  |  |  |  |
| Temperatura di ritorno <sup>2)</sup>                                                                                                    | 4:rt            | Temperatura<br>letta                         | Lettura della temperatura ottenuta dalla caldaia (compresa tra 0°C e 99°C)      | N/A                    | Non applicabile                                                                                      |  |  |  |  |
| Temperatura ACS <sup>2)</sup>                                                                                                    | 5:Ht            | Temperatura<br>letta                         | Lettura della temperatura ottenuta dalla caldaia (compresa tra 0°C e 99°C)      | N/A                    | Non applicabile                                                                                      |  |  |  |  |
| Temperatura esterna <sup>3)</sup>                                                                                                    | 6:Ot            | Temperatura<br>letta                         | Tra -30°C e 99°C                                                                | N/A                    | Non applicabile                                                                                      |  |  |  |  |
| Pressione del circuito <sup>2)</sup>                                                                                                    | 7:Pr            | Valore letto                                 | Tra 0.0 bar e 4.0 bar                                                           | N/A                    | Non applicabile                                                                                      |  |  |  |  |
| Stoccaggio ACS durante la NOTTE <sup>2)</sup>                                                                                                    | 8:HO            | 1                                            | Stoccaggio ACS abilitato dopo<br>l'ultima fascia oraria giornaliera             | 0                      | Stoccaggio ACS disabilitato dopo<br>l'ultima fascia oraria giornaliera                               |  |  |  |  |
| Stoccaggio ACS durante la VACANZA <sup>2)</sup>                                                                                                    | 9:HH            | 0                                            | Stoccaggio ACS disabilitato durante<br>la VACANZA                               | 1                      | Stoccaggio ACS abilitato durante<br>la VACANZA                                                       |  |  |  |  |
| Controllo del carico<br>minimo <sup>2)</sup>                                                                                                    | 10:LL           | 1                                            | Controllo del carico minimo abilitato (se permesso dalla caldaia)               | 0                      | Controllo del carico minimo<br>disabilitato                                                          |  |  |  |  |
| Parametri Categoria 4 - Parametri caldaia visibili/modificabili (premere PROGRAM ()) per accedere) 4)                                                                                                    |                 |                                              |                                                                                 |                        |                                                                                                    |  |  |  |  |
| In questa categoria alcuni parametri di caldaia possono essere letti e/o modificati. Per modificare il valore del parametro premere 🕻 🔊 o 🗑 . Se la caldaia non accetta la modifica il parametro tornerà all'ultima impostazione. Verificare il manuale della caldaia per maggiori informazioni. |                 |                                              |                                                                                 |                        |                                                                                                    |  |  |  |  |
| Parametri Categoria 5: Stor                                                                                                    | rico allarmi (p | remere PROGR                                 | AM () per accedere) 4)                                                          |                        |                                                                                                    |  |  |  |  |
| In questa categoria vengono visualizzati gli errori della caldaia, partendo da quello più recente. Verificare il manuale della caldaia per maggiori                                                                                                    |                 |                                              |                                                                                 |                        |                                                                                                    |  |  |  |  |
| informazioni nuuaruanti i cod                                                                                                    | lici di errore. | informazioni riguardanti i codici di errore. |                                                                                 |                        |                                                                                                    |  |  |  |  |

<sup>1)</sup> Solo se l'impostazione è ammessa dalla caldaia. Impostazioni standard e limiti possono essere inseriti nella caldaia.

<sup>2)</sup> Solo se l'impostazione è ammessa dalla caldaia.

<sup>3)</sup> Disponibile solo se è collegata la sonda esterna.

<sup>4)</sup> Categoria parametri 4 e 5 sono disponibili solo se supportati dalla caldaia. Ciò dipende dall'elettronica della caldaia collegata al termostato.

Note: Ricordarsi sempre di preme il tasto OK per confermare le modifiche effettuate.

Per uscire dalla programmazione premere AUTO, MAN o OFF.

### Curva climatica<sup>2)</sup>

Il termostato controlla la temperatura ambiente in funzione della temperatura esterna. La curva climatica è il rapporto tra la temperatura misurata esternamente e la temperatura di mandata calcolata. L'impostazione della curva climatica deve tenere conto dei seguenti fattori: il sistema di riscaldamento (radiatori, convettori, ecc.), il grado di isolamento termico dell'abitazione e le condizioni climatiche esterne. Può essere impostata una curva climatica da 1 a 40. La figura sotto mostra alcune curve per un set-point ambiente di 20°C senza compensazione ambiente.

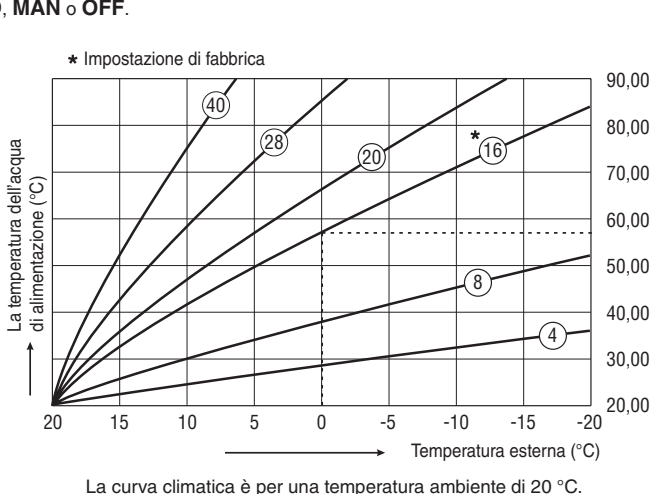

La curva climatica è per una temperatura ambiente di 20 °C.

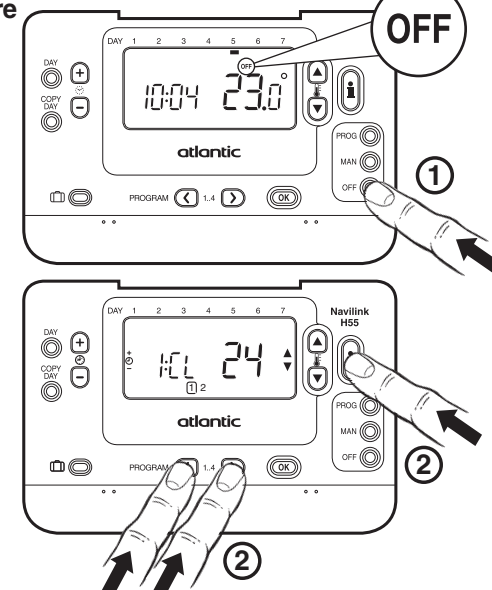

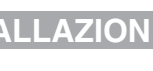